# 登入幫助

### 您是否已註冊了 RBC WM 亞洲網上理財服務?

如果您未曾註冊,這可能是你無法登入的原因。請聯繫您的客戶關係經理,以申請使 用網上理財服務。

### 您輸入的用戶名稱或密碼是否正確?

請檢查所輸入的信息並重試一次。

### 您的初始密碼是否已過期?

初始密碼的有效期為 45 天。如果您的初始密碼已過期,請聯繫您的客戶關係經理以 領取新密碼。

# 您是否收不到 SMS 短訊一次性密碼 (SMS OTP)?

請聯繫您的客戶關係經理,並查詢您在本行系統中所註冊用於接收 SMS 短訊一次性 密碼的手機號碼。

#### 您是否忘記了您的用戶名稱或密碼?

別擔心,我們都遇到過這種情況!要恢復您的用戶名稱,請聯繫您的客戶關係經理以協助您。

如果您遺忘了密碼,只需從 RBC WM 亞洲網上理財的登入頁面,點擊「忘記密碼」 即可。您需要提供您的用戶名稱,並成功回答顯示的機密問題。系統之後將會指示您 制定新的密碼。

# 您是否忘記了機密問題的答案?

請聯繫您的客戶關係經理以領取新密碼。

# 您是否下載了正確的 RBC Wealth 應用程序?

如果您是新加坡分行的客戶,請下載 RBC Wealth SGB。 如果您是香港分行的客戶,請下載 RBC Wealth HKB。

# 使用 RBC Secure (2FA)時需要幫助

- 1. 首次設定您的 RBC Secure
- 2. 更改 2FA Pin 密碼
- 3. 啟用生物識別
- 4. 停用生物識別
- 5. 把您現在裝置中的 RBC Secure 轉移到一個新裝置
- 6. 如您在使用 RBC Secure 時遇到以下問題,請聯繫您的客戶關係經理
- 1. 首次設定您的 RBC Secure
  - 啟動 RBC Wealth 應用程序
  - 如您是首次使用 RBC Wealth,請按「馬上開始」及「獲取短訊一次性 密碼」
  - 輸入您的用戶名稱、密碼及短訊一次性密碼
  - 按下「啟動 RBC Secure」
  - 設定一個 6 位數字的 2FA Pin 密碼,並把該 6 位數字的 2FA Pin 密碼
     重覆輸入多一次
  - 方便日後的登入,可啟用生物識別
  - 請授權 RBC 使用人臉身份識別(只限 iOS 用戶)
  - 請授權 RBC 向您發送通知

如您是首次使用 RBC Wealth,您需要更改您的初始密碼,並為機密問題設定答案。

2. 更改 2FA Pin 密碼

- 啟動 RBC Wealth 應用程序並登入
- 進入「設定」>「快速連結」>「安全性」>「更改 Pin 密碼」
- 輸入您現在的 2FA Pin 密碼
- 設定一個新的 6 位數字 2FA Pin 密碼,並把該 2FA Pin 密碼重覆輸入 多一次
- 3. 啟用生物識別
  - 啟動 RBC Wealth 應用程序並登入
  - 進入「設定」>「快速連結」>「安全性」>「啟用人臉識別登入/啟 用指紋識別登入」
  - 輸入您的 6 位數字 2FA Pin 密碼
  - 生物識別登入會被啟用
- 4. 停用生物識別
  - 啟動 RBC Wealth 應用程序並登入
  - 進入「設定」>「安全性」>「啟用人臉識別登入」>「停用此選項」
  - 以生物識別確認
  - 生物識別登入會被停用
- 5. 把您現時裝置中的 RBC Secure 轉移到一個新裝置
  - 在舊裝置上
    - 啟動 RBC Wealth 應用程序並登入
    - 進入「設定」>「快速連結」>「管理裝置」
    - 點擊「+」按鈕,並然後根據提示點擊「是」
    - 當您在舊裝置上通過驗證,將會顯示一個二維碼
  - 在新裝置上
    - 下載 RBC Wealth 應用程序
    - 按「馬上開始」及「掃瞄二維碼」並允許應用程式權限
    - 使用您的新裝置去掃瞄舊裝置上的二維碼
    - 設定一個 6 位數字 2FA Pin 密碼, 並把該 2FA Pin 密碼重覆輸入
       一次
    - 方便日後的登入,可啟用生物識別
    - 按「登入」以完成轉移過程

- 請授權 RBC 使用人臉身份識別(只限 iOS 用戶)
- 請授權 RBC 向您發送通知
- 6. 如您在使用 RBC Secure 時遇到以下問題,請聯繫您的客戶關係經理
  - 您遺失了以往用來啟用 RBC Secure 的手機,需要在您的新手機上設定 新的 RBC Secure
  - 您的 2FA Pin 密碼被鎖,因為您已達到登入嘗試次數上限
  - 您忘記了您的 2FA Pin 密碼
  - 在啟動 RBC Secure 過程中出現問題

## 您是否遇到無法顯示信息的頁面?

請確認您的瀏覽器可以支援 RBC WM 亞洲網上理財。若您曾將登入頁面添加到書 籤,則有可能在我們更新了網址的情況下,該頁面已無效。此外,請與您的互聯網服 務提供商聯繫,以檢查您的接網絡連接是否正常運作或確認該網址是否被封鎖。如需 更多資訊,請參閱我們的技術提示

技術提示

- 1. RBC WM 亞洲網上理財的瀏覽器要求
- 2. 支援 RBC Wealth 的版本
- 3. 通過網頁首次登入
- 4. 資訊安全
- 5. 清除您的緩存
- 1. RBC WM 亞洲網上理財的瀏覽器要求

以下清單列明了瀏覽器的最低要求

- 。 Google Chrome 在過去 6 個月發佈
- 。 Apple Safari 在過去 6 個月發佈
- 。 Windows Edge 在過去 6 個月發佈
- 。 手機瀏覽器 所支援移動裝置中的 Chrome 和 Safari 版本

\*網站目前並不兼容在 Apple Safari 上的私人/匿名模式

2. 支援 RBC Wealth 的版本

手機 App 支援的最低版本

RBC Wealth (iOS) iOS 15

RBC Wealth (Android) Android 12

我們的手機應用程序目前支援智能手機,而安卓(Android)平板電腦或 iPad 上的用戶體驗尚未優化。我們建議您改用智能手機,以獲得更佳的用戶體驗。

- 3. 透過網頁首次登入
  - 。 輸入您從銀行收到的用戶名稱
  - 。 輸入您從銀行收到的臨時密碼
  - 。 透過發送到您手機號碼的 SMS 短訊一次性密碼驗證您的身份
  - 系統將提示您建立永久性密碼。系統會要求您輸入該密碼兩次,然後請 按「確定」
  - 。按下「確定」後,系統將提示您設定機密問題。日後如果您需要重置密碼,這些問題將用於驗證您的身份
  - 。 成功設定機密問題後,您就可以進入您的網上理財帳戶
  - 請注意:建立新密碼後,您在下次登入時必須使用此新密碼。提供給您的臨時密碼僅供首次登入時使用
- 4. 資訊安全

確保您的資訊受到保護的步驟:

- 。 切勿與任何人分享您的網上理財用戶名稱和密碼
- 。 在未從 RBC WM 亞洲網上理財正確地登出並關閉瀏覽器之前,切勿離 開您的電腦
- 如果您使用的電腦並不屬於您自己,請在結束您的理財操作後請務必關 閉瀏覽器

\*更多有關安全的資訊,請瀏覽我們的安全網站.<u>https:</u> //www.rbc.com/cyber-security/index.html

#### 5. 清除您的緩存

。 在每次登入失敗後,請清除您瀏覽器的緩存,然後再嘗試登入